# LOGOSWARE THINQ®Maker

# 簡単チュートリアル

第17版: 2018年11月12日 製品バージョン: 1.13.3以降

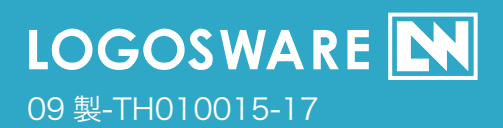

### 目次

| 1. | コン   | テンツ作成の準備                                         | 3              |
|----|------|--------------------------------------------------|----------------|
|    | 1-1. | THiNQ Maker で作れるコンテンツ                            | 4              |
|    | 1-2. | THiNQ Maker の作業画面                                | 5              |
|    | 1-3. | コンテンツ作成の準備                                       | 8              |
| 2. | コン   | テンツの作成                                           | 9              |
|    | 2-1. | 基本設定をする                                          | 10             |
|    | 2-2. | 問題を作成する                                          | 13             |
|    |      | A. ○×問題を作成する<br>B.択ープッシュ問題を作成する<br>C.音声付き問題を作成する | 14<br>19<br>23 |
|    | 2-3. | 合格点を設定する                                         | 27             |
|    | 2-4. | コンテンツを書き出す                                       | 29             |
|    | 2-5. | ローカルビューアーで動作を確認する                                | 31             |
| 3. | 終わ   | りに                                               | 33             |
|    | 3-1. | さらに詳しく知りたい方は                                     | 34             |
|    |      | コンテンツの装飾                                         | 34             |
|    |      | コンテンツの公開方法                                       | 34             |
|    |      | そのほかの応用機能                                        | 34             |
|    | 3-2. | お問い合わせ                                           | 35             |
|    |      | お問い合わせの前に<br>お問い合わせ窓口                            | 35<br>35       |
|    | 3-3. | 更新履歴                                             | 36             |

# 1. コンテンツ作成の準備

| @ TU:NO.14.1  |                                                                          |       | _ | ~    |
|---------------|--------------------------------------------------------------------------|-------|---|------|
| HINQ Maker 17 | テノツ設定<br>                                                                | _     |   |      |
| 🙂 THiNQ 🗠     | aker テンプレート 😨 保存 コンテンツ 🕨 プレビュー 😝 書表出し 🖬 保存                               | ? ~16 | 1 | 🕈 戻る |
| ☆ 基本設定        | <ul> <li>画面設定</li> <li>Q 問題デーク設定</li> </ul>                              |       |   |      |
| 対象端末          | <ul> <li>○ PC + スマートフォン/タブレット (HTMLS)</li> <li>○ PCのみ (Flash)</li> </ul> |       |   |      |
| 用途            | <mark>✓ 943</mark> アンケート                                                 |       |   |      |
| コンテンツタイトル     | サンブルタイズ フォルダ名 quiz01                                                     |       |   |      |
| デザインの設定       | デザイン確決・カスタマイズ 選択デザイン: デフォルト                                              |       |   |      |
| 表示言語          | <ul> <li>日本語 〇 英語 〇 その他言語 言語ファイル選択</li> </ul>                            |       |   |      |
| ブックマーク機能      | ✓ 利用する 利用しない                                                             |       |   |      |
| 判定モード         | 10回にと / 最後一括 判定時の確認 表示 / 非表示                                             |       |   |      |
| 解說重面          | ✓ あり なし                                                                  |       |   |      |
| 出題設定          |                                                                          |       |   |      |
| シャッフル出題       | あり くなし                                                                   |       |   |      |
| 未成成時間         | <u>&amp;9</u> ✓ &L                                                       |       |   |      |
| HTML5用動画変換    | デフォルト                                                                    |       |   |      |

#### 最初に、サンプルコンテンツ作成の準備をしましょう。 コンテンツ作成に必要な素材を用意します。

1. コンテンツ作成の準備 - THiNQ Maker で作れるコンテンツ

# 1-1. THiNQ Makerで作れるコンテンツ

LOGOSWARE THiNQ Makerは、**HTML5形式**のクイズ・テストコンテンツや、アンケートを作成するアプリケーションです。

多彩な解答形式で、画像や動画を使った訴求力の高いコンテンツを作成できます。

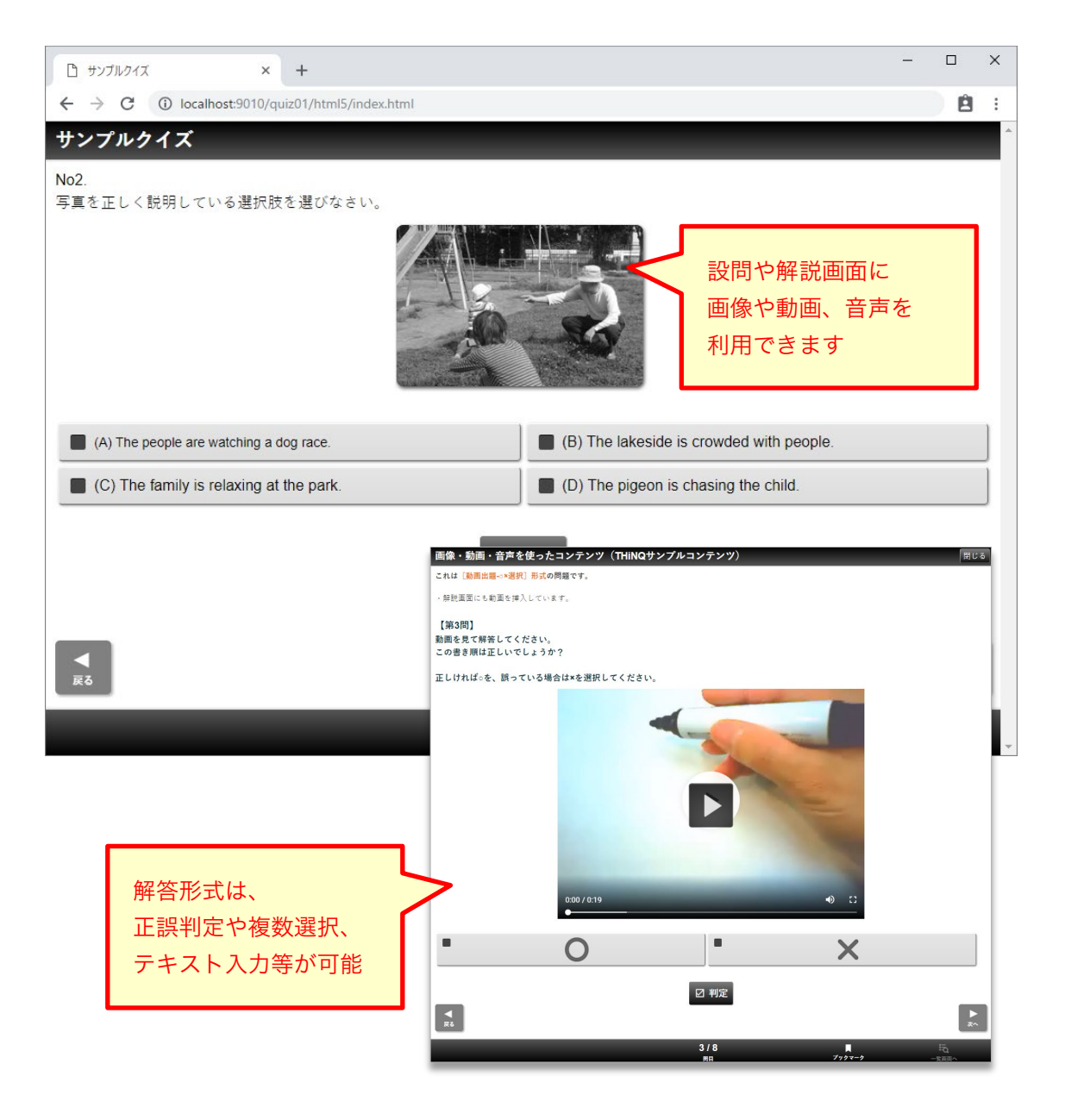

# 1-2. THiNQ Makerの作業画面

THiNQ Makerは、ステップ式でコンテンツ作成できるように設計されています。 作業の流れに沿ってタブが配置され、各設定画面を順番に設定していくだけで、コンテン ツが作成できます。

#### ①基本設定

| コンテンツの           | タイトルや、各種機能の                                                         | D設定画面です。             | <u>ステップ式タブメニュー</u><br>たったに佐業を進めてい |
|------------------|---------------------------------------------------------------------|----------------------|-----------------------------------|
| 🔒 THiNQ Maker 그가 | テンツ設定                                                               |                      | 左→石に作耒を進めてい<br>きます ×              |
| THiNQ Ma         | iker テンプレート 🖪                                                       | 保存 プレビュー             | ● 書き出し 🖬 保存 🤶 へルプ 🔶 戻る            |
| ☆ 基本設定           | 画面設定  Q 問題データ                                                       | 設定                   |                                   |
| 対象端末             | <ul> <li>PC + スマートフォン/タフレット (HTML)</li> <li>PCのみ (Flash)</li> </ul> | .5)                  | コンテンツ機能設定欄                        |
| 用途               | <b>√ 943</b> アンケート                                                  | ]                    |                                   |
| コンテンツタイトル        | サンブルクイズ                                                             | フォルダ名 quiz01         |                                   |
| デザインの設定          | デザイン選択・カスタマイズ                                                       | 選択デザイン: <b>デフォルト</b> |                                   |
| 表示言語             | <ul> <li>日本語 () 英語 () その他言語</li> </ul>                              | 言語ファイル選択             |                                   |
| ブックマーク機能         | ✓ 利用する 利用しない                                                        |                      |                                   |
| 判定モード            | 1問ごと 🔷 最後→括                                                         | 判定時の確認               | ✓ 非表示                             |
| 解說画面             | <b>✓ あり</b> なし                                                      | 1                    |                                   |
| 出題設定             | ✓ 全間出題 抽出出題                                                         | 1                    |                                   |
| シャッフル出題          | あり 🗸 なし                                                             | ]                    |                                   |
| 制限時間             | あり <b>✓ なし</b>                                                      |                      |                                   |
| HTML5用動画変換       | デフォルト                                                               | l                    |                                   |

1. コンテンツ作成の準備 - THiNQ Maker の作業画面

#### ②画面設定

コンテンツの開始画面と結果画面を設定します。 結果画面は、合格/不合格それぞれ設定可能です。

| 😪 THiNQ Maker コンテンツ設定                           | - 🗆 X                              |
|-------------------------------------------------|------------------------------------|
|                                                 | 1レビュー 🛛 😝 書き出し 🛛 🖬 保存 🛛 🥐 へルプ 🔷 戻る |
| ★ 基本設定 ● 画面設定 Q 問題データ設定                         | 開始画面設定欄                            |
| 開始画面 🗸 あり 🌾                                     |                                    |
| 画像 クリア 参照 案内/説明テキスト                             | ふりがな 編集                            |
| 西保設定欄     ドラッグ&ドロップで画像を     設定できます(※)           |                                    |
|                                                 |                                    |
|                                                 |                                    |
| 結果による表示切替 く 合格/不合格 得点                           |                                    |
| 合格時メッセージ ふりがな 編集 不合格時メ                          | ッセージ ふりがな 編集                       |
| 合格時表示画像 クリア 参照 不合格時表                            | 示画像 クリア 参照                         |
|                                                 |                                    |
| NO FILE                                         |                                    |
| ▲ 合格画面設定欄 — — — — ▲ ▲ ▲ ▲ ▲ ▲ ▲ ▲ ▲ ▲ ▲ ▲ ▲ ▲ ▲ | 不合格画面設定欄                           |
|                                                 |                                    |

※お使いの OS によってはドラッグ&ドロップできない場合があります。

#### ③問題データ設定

コンテンツ作成のメイン画面です。各問題を作成、管理します。 各問題をダブルクリックすると、「問題詳細データ設定」画面が開きます。

|   | THI            | NQ M | aker コンテンツ設定   |      |        | -                                                                                      |       | ×  |
|---|----------------|------|----------------|------|--------|----------------------------------------------------------------------------------------|-------|----|
| • | × TI           | HiN  | <b>Q</b> Maker |      | テンプル   | -ト 📴 保存 📔 コンテンツ 🎦 ブレビュー 🛛 🔿 書き出し 🛛 🖬 保存 📗 🤶 ヘル                                         | 7     | 展る |
|   | ₩ ₩            | 本設定  | 🚺 画            | 面設定  | Q      | 問題データ設定                                                                                |       |    |
|   | 配点初            | 期値(  | 点) 10 🚔 点      |      |        |                                                                                        |       |    |
|   |                | SV入7 | り 👍 CSV出力      | 👌 問題 | データ読込  | → 問題データ出力 複製                                                                           | 除 🕂   | 追加 |
|   |                | ID   | 選択肢タイプ         | 配点   | 問題テキ。  | 자-                                                                                     |       |    |
|   | 1              | 1    | ○×解答形式         | 10   | No1.以下 | D文章は写真のことでしたか?「The woman is reaching for something on the s                            | helf. |    |
|   | 2              | 2    | 択一プッシュボタン      | 10 🗘 | No2.写真 | を正しく説明している選択肢を、なさい。                                                                    |       |    |
|   | 3              | з    | 択一プッシュボタン      | 10   | No3.音声 | と聞いて、写真を正しく説明して、<br>う選択肢を選びなさい。                                                        |       |    |
|   |                |      |                |      | _      |                                                                                        |       |    |
|   |                |      |                |      |        | THINQ Maker 問題詳細デー                                                                     |       |    |
|   |                |      |                |      |        | 業 基本設定         Q 門題設定         Ξ 適用状設定         目 解説 / 安昌設定         問題ID:1         ? ヘルフ | 設定完了  |    |
|   |                |      |                |      |        | 1785テキスホ えりが次<br>No.1                                                                  | 編集    |    |
|   |                |      |                |      |        | 以下の文章は写真の説明として正しいか?<br>「The woman is reaching for something on the shelf」              |       |    |
|   |                |      |                |      |        | · The wonding for something of the shell. ]                                            |       |    |
|   |                |      |                |      |        |                                                                                        |       |    |
|   |                |      |                |      |        |                                                                                        |       |    |
|   |                |      |                |      |        | 問題メディア設定 画像  ▼                                                                         |       |    |
|   |                |      |                |      |        |                                                                                        |       |    |
|   |                |      |                |      |        |                                                                                        |       |    |
|   |                |      |                |      |        | 6                                                                                      |       |    |
|   |                |      |                |      |        |                                                                                        |       |    |
|   |                |      |                |      |        |                                                                                        |       |    |
|   | ~+* F          | _    |                |      |        |                                                                                        |       |    |
|   | 8 <b>1</b> 0,8 | ·    | 20 🗸 /         | 30 点 |        |                                                                                        |       |    |
|   |                |      |                |      |        |                                                                                        |       | -  |
|   |                |      |                |      |        |                                                                                        |       |    |

# 1-3. コンテンツ作成の準備

#### ①サンプル素材の準備

THiNQコンテンツの素材を準備しましょう。

体験版ダウンロードフォルダの中の「素材」フォルダを確認してください。 フォルダの中には、サンプルコンテンツ作成で利用する素材が入っています。

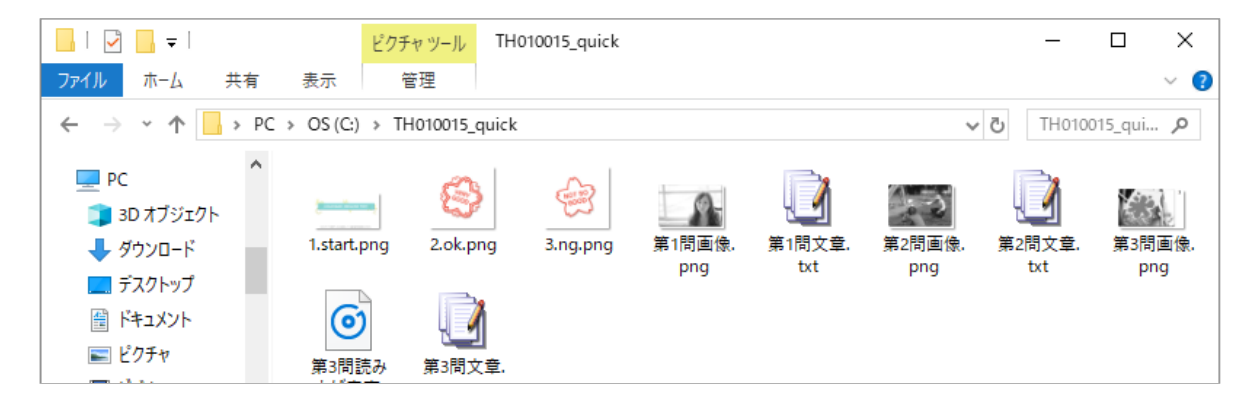

✓素材データは次の URL からもダウンロードできます。
 http://download.logosware.com/soft/thinq/dl\_free/TH010015\_quick.zip

#### ②LOGOSWARE ローカルビューアーの準備

THiNQコンテンツを、ローカル環境で確認するためのツール「**LOGOSWAREローカル ビューアー**」を準備します。以下からダウンロードし、インストールしてください。

LOGOSWAREローカルビューアーダウンロードページ https://learning.logosware.com/soft/lv

素材を用意し、ローカルビューアーのインストールができたら準備完了です。

### それではTHiNQ Makerを体験してみましょう!

# 2. コンテンツの作成

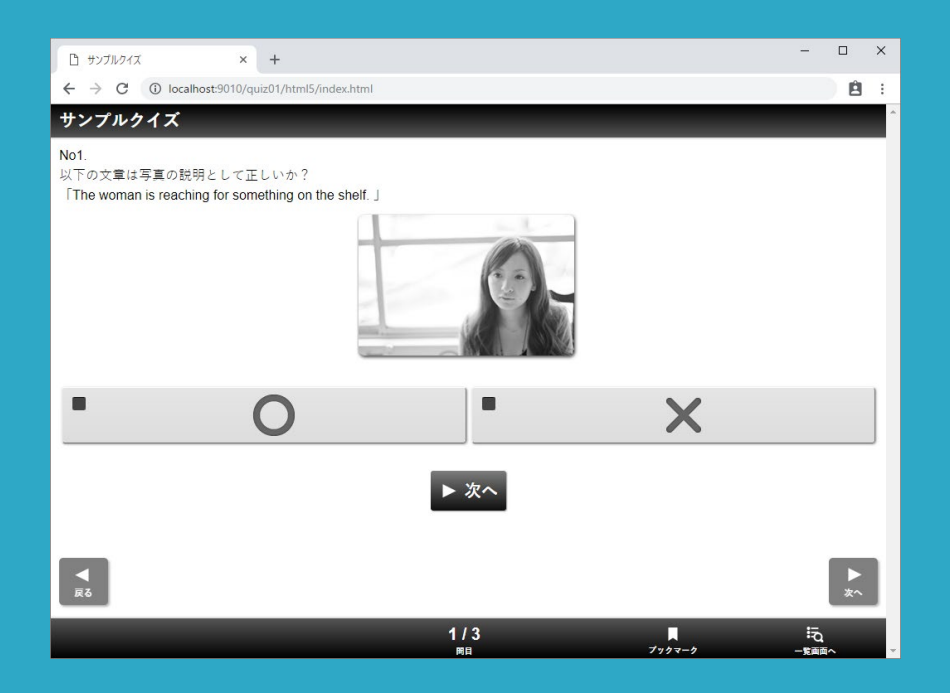

サンプル素材を使って、 実際にクイズコンテンツを作成します。

作業目安 5分

# 2-1. 基本設定をする

クイズコンテンツを作ってみましょう。

①〇×問題、②択一プッシュ問題、③音声付き問題の3問を作成します。

作業時間はおよそ15分です。

コンテンツ作成のフロー

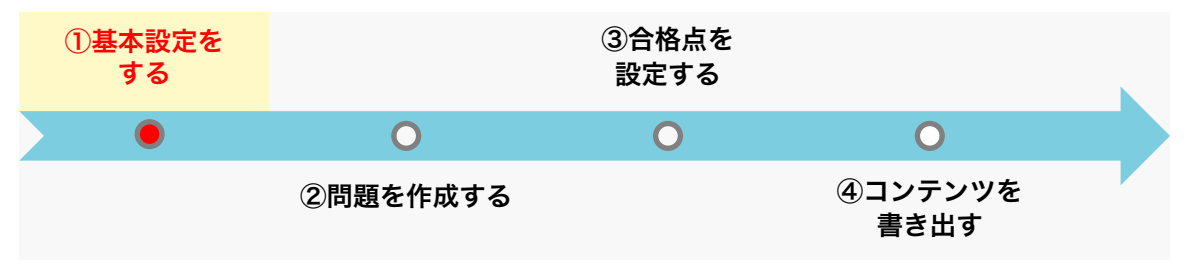

- 1. THiNQ Makerを起動します。
- 2. 新規コンテンツを作成します。

「THiNQ Makerスタートページ」が開いたら、【新規作成】をクリックします。

| THiNQ Maker スタートページ                                  | -              |                |
|------------------------------------------------------|----------------|----------------|
|                                                      | 🔲 スキン管理 🛛 🛱 設定 | 2 <b>?</b> NH7 |
| コンテンツ作成コンテンツ編集                                       |                | 有効期限:無制限       |
| コンテンツの新規作成を行います。<br>下の一覧からテンプレートを選択してください。           | - 5            | テンプレート削除       |
| テンプレートタイトル                                           | 対象端末           | 用途             |
| 空コンテンツ                                               | -              | -              |
|                                                      |                |                |
|                                                      |                |                |
|                                                      |                |                |
|                                                      |                |                |
|                                                      |                |                |
|                                                      |                |                |
|                                                      |                |                |
|                                                      |                |                |
|                                                      |                |                |
|                                                      |                |                |
|                                                      |                |                |
| プリインボールテンプレート。<br>各設定値がデフォルト値のテンプレートからコンテンツを新規作成します。 |                |                |
| 選択したテンプレートからコンテンジを作成します。<br>※一覧のダブルクリックで新規作成を開始できます。 |                | 新規作成           |

#### 3. 「新規コンテンツ情報設定」が開いたら、コンテンツ情報を設定します。

- ① [フォルダ名]を半角英数字で入力
- ② [コンテンツタイトル]を入力

(コンテンツタイトルはブラウザのタイトルバーに表示されます)

③ 【OK】をクリック

| 😪 THiNQ Maker スタートページ                      | – 🗆 ×      |
|--------------------------------------------|------------|
|                                            | シ          |
| コンテンツ作成コンテンツ痛苦                             | 有效加利用:無害相用 |
| コンテンツの郵援作項を行います。<br>下の一覧からテンプレートを選択してくだれい。 | - テンプレート御館 |
| テンプレートタホル                                  | 対象端末 雨途    |
| 度コンテンツ                                     |            |
| 新規コンテンツ情報設定                                |            |
| フォルダ名(英数字のみ) quiz01                        |            |
| コンテンツタイトル サンプルクイズ                          |            |
| <b>2</b> <sub>用途</sub> <u>ノクイズ</u>         | アンケート      |
| ※コンテンツ作成後の用途                               | 変更はできません。  |
| キャンセル                                      | ок         |
|                                            |            |

#### 4. 【基本設定】画面が開きます。ここは初期設定のままでOKです。

| 🔐 THiNQ Maker コン | テンツ設定                                                              | - 🗆 X                                          |
|------------------|--------------------------------------------------------------------|------------------------------------------------|
| 🙂 THiNQ Ma       | ker テンプレート 📴 俄                                                     | 森 コンテンツ 🗅 ブレビュー 🛛 🔿 書き出し 🛛 🖬 保存 🔤 ? ヘルプ 🗌 🛧 戻る |
| 🔆 基本設定           | 🖬 画面設定 👘 🖸 問題データ語                                                  |                                                |
| 対象端末             | <ul> <li>PC + スマートフォン/タブレット(HTML5)</li> <li>PCのみ(Flash)</li> </ul> |                                                |
| 用途               | <b>√ 247</b> ₹У5-1                                                 | 入力されています                                       |
| コンテンツタイトル        | サンプルクイズ                                                            | フォルダ名 quiz01                                   |
| デザインの設定          | デザイン選択・カスタマイズ                                                      | 選択デザイン: <b>デフォルト</b>                           |

2. コンテンツの作成 - 基本設定をする

#### 5. コンテンツ開始画面、結果画面の設定をします。

- ① [画面設定] タブをクリック
- ② [開始画面] 欄に画像(1.start.png) をドラッグ&ドロップ
- ③ [結果画面]の[合格時表示画像]に画像(2.ok.png)、
   [不合格時表示画像]に画像(3.ng.png)をドラッグ&ドロップ
- ✓ ドラッグ&ドロップできない場合は、【参照】ボタンで指定してください。

|    | 础 THINQ Make → □ ×                 |   |
|----|------------------------------------|---|
|    |                                    |   |
|    |                                    | ] |
|    | ● クリア 参照 案内/説明テキスト ふりがな 編集         |   |
|    |                                    |   |
|    | LOCOMAR ENGLISH TEST               |   |
|    |                                    |   |
| 画像 |                                    | 1 |
|    | 表示する項目 🔽 得点 🖌 合格/不合格 🖌 正解/不正解      |   |
|    | 結果による表示切替 ✓ 合格/不合格 得点              |   |
|    | 合格時メッセージ ふり加な 編集 不合格時メッセージ ふり加な 編集 |   |
|    |                                    |   |
| 3  | 合格時表示画像         クリア         参照     |   |
|    |                                    |   |
|    |                                    |   |
|    |                                    |   |
|    |                                    |   |
|    |                                    |   |

# 2-2. 問題を作成する

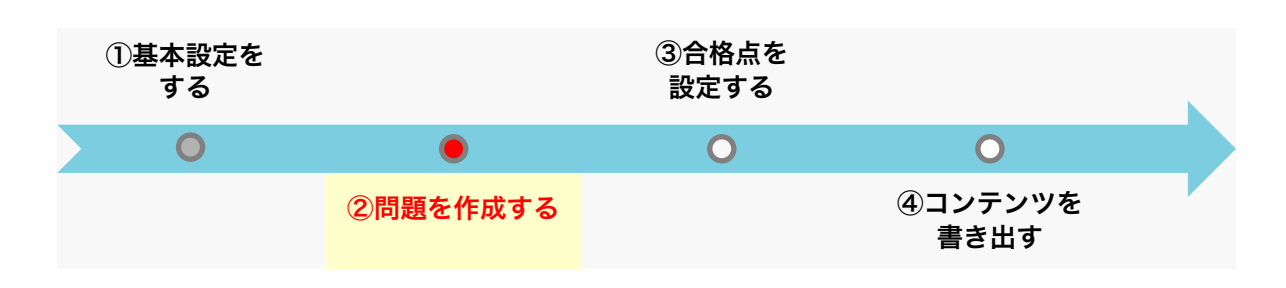

#### 基本設定が終わったら、問題を作成します。 ①問題形式設定→②問題設定→③選択肢設定→④解説設定の4ステップで問題を作 成していきます。

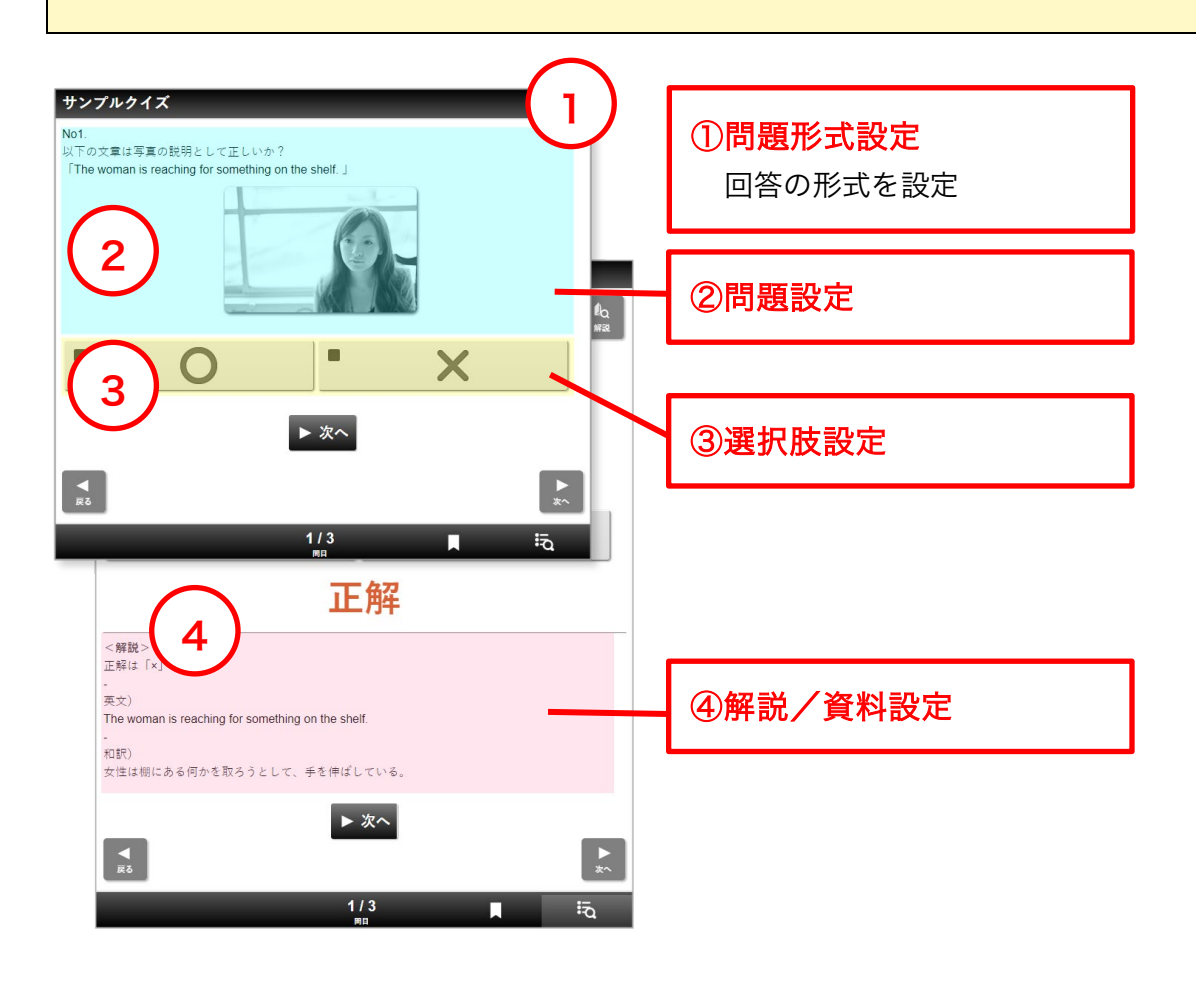

2. コンテンツの作成 - 問題を作成する

#### A. ○×問題を作成する

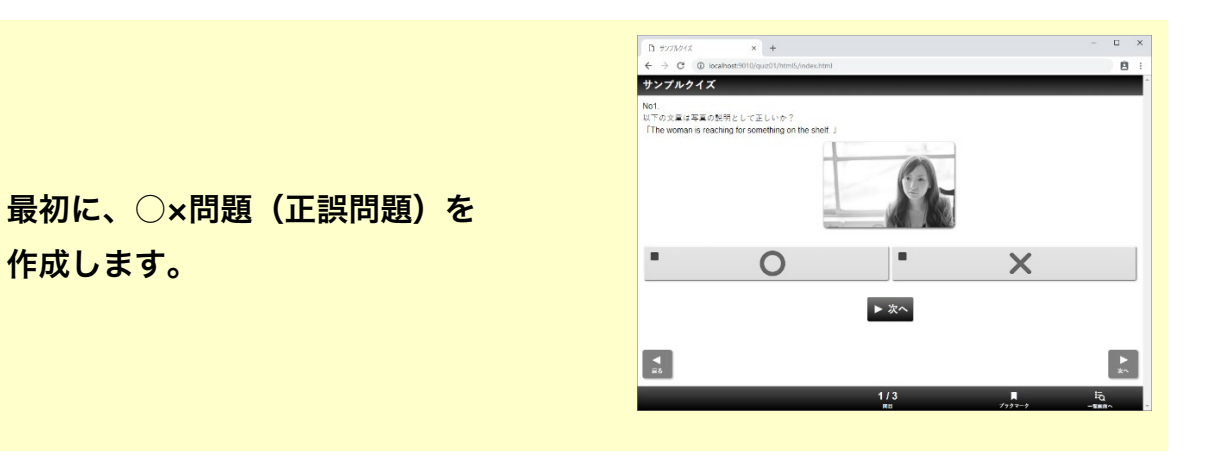

#### 1.新規問題を作成します。

- ① 【問題データ設定】 タブを選択
- ② 【追加】ボタンをクリック
- ③ 追加された問題をダブルクリックして、問題詳細画面を開く

| 🔒 THiNQ Maker コンテンツ設定 |                                                       | – 🗆 X      |
|-----------------------|-------------------------------------------------------|------------|
| CHINQ Maker           |                                                       | ? ヘルプ 👇 戻る |
| 🛱 基本設定 🚺 🖬 画面語        | 設定 Q 問題データ設定                                          |            |
| 配点初期値(点) 🛛 10 🚔 点     |                                                       |            |
| 👌 CSV入力 📑 CSV出力       | <ul> <li>⑦ 問題データ読込 → 問題データ出力</li> <li>(複製)</li> </ul> | — 削除 + 追加  |
| ID 選択肢タイプ             | 配点 問題テキスト                                             |            |
| 1 1 択一プッシュボタン         | 10 🖯                                                  |            |
|                       |                                                       |            |
|                       | ダブルクリックで詳細設定画面表示                                      |            |
|                       |                                                       |            |

#### 2. 問題形式を設定します。

- ①【基本設定】タブを選択
- ② 選択肢タイプ「〇×解答形式」を選択
- ③ 確認メッセージが出たら、「変更する」をクリック

|       | Maker  | -9設定                  |                                    | _                                        |                           |        | -            |      | ×  |
|-------|--------|-----------------------|------------------------------------|------------------------------------------|---------------------------|--------|--------------|------|----|
| 🔆 基本語 | 淀      | Q 問題設定                | □ 遥択肢設                             |                                          | 资料設定                      | 引題ID:1 | ? ~117       | 0 設定 | 完了 |
| i     | 選択肢タイプ | 択一プッシュボタン             | +                                  | 2                                        |                           |        |              |      |    |
|       | 採点対象   | 択→プッシュボタン<br>択→ラジオボタン |                                    |                                          |                           |        |              |      |    |
|       | 配点     | 複数選択チェック              |                                    |                                          |                           |        |              |      |    |
| _     |        | テキスで入力                |                                    |                                          |                           |        |              |      |    |
|       |        |                       | 選択肢 データ3<br>〇×解答刑<br>選択肢タイ<br>キャンセ | 変更確認メッセー:<br>(式に変更すると、<br>(プを変更してもよ<br>ル | ジ<br>.現在の選択肢ラ<br>:ろしいですか? |        | きれます<br>S更する | 3    |    |
|       |        |                       |                                    |                                          |                           |        |              |      |    |
|       |        |                       |                                    |                                          |                           |        |              |      |    |

- 2. コンテンツの作成 問題を作成する
- 3. 問題を設定します。
  - ① 【問題設定】タブを選択
  - ② [問題テキスト] に問題文(第1問文章.txt)を入力
  - ③ [問題メディア設定] > 「画像」を選択
  - ④ **画像(第1問画像.png)**を設定

| 🔐 THiNQ Maker 問題詳細データ設定                       |                                |              |        | _    |   | × |
|-----------------------------------------------|--------------------------------|--------------|--------|------|---|---|
| 🔆 基本設定                                        | 和版設定                           | ■ 解説/資料設定    | 問題ID:1 |      |   |   |
| 問題テキスト                                        |                                |              |        | ふりがな | 2 |   |
| No1.<br>以下の文章は写真の説明と<br>「The woman is reachir | いて正しっか?<br>ig for something on | the shelf. J |        |      |   |   |
| 問題メディア設定<br>画像 クリア 参照                         | 4<br>画像                        | 3            |        |      |   |   |

#### 4. 選択肢の設定を設定します。

- ① 【選択肢設定】タブを選択
- ② 「×」の【正答】欄にチェック

| 🔒 THiNQ Maker 問題詳細データ탑 | ž <b>1</b> |         | _       |                                                   | ×  |
|------------------------|------------|---------|---------|---------------------------------------------------|----|
| ★ 基本設定 Q 問題語           | 定 Ⅲ 遥抚肢設定  | 問題ID: 1 | ? ~11/7 | <ul> <li>              ②             設定</li></ul> | ŧ7 |
| 解答選択肢の設定               | 択肢シャッフルあり  |         |         |                                                   |    |
| ID:1 正答                |            |         |         |                                                   |    |
|                        | Ο          |         |         |                                                   |    |
| ID:2 🔽 正答              |            |         |         |                                                   |    |
|                        |            |         |         |                                                   |    |
|                        |            |         |         |                                                   |    |

2. コンテンツの作成 - 問題を作成する

#### 5. 解説を設定します。

- ① 【解説/資料設定】 タブを選択
- ② [解説テキスト] に解説文(第1問文章.txt)を入力

| <ul> <li></li></ul>                                                                                | - ロ X<br>? ヘルプ 0 設定完了 |
|----------------------------------------------------------------------------------------------------|-----------------------|
| 解説画面設定                                                                                             |                       |
| 解説テキスト                                                                                             | ふりがな 3 名              |
| 英文)<br>The woman is reaching for something on the shelf.<br>-<br>和訳)<br>女性は棚にある何かを取ろうとして、手を伸ばしている。 | l                     |
| メディアタイプ (なし                                                                                        | <b> </b> ▼            |

#### 6. 【設定完了】をクリックし、前の画面に戻ります。

これで〇×問題の設定が完了しました。

| 6 | a THiNQ Maker 問題詳細データ設定                           |        |        | _   |       | × |
|---|---------------------------------------------------|--------|--------|-----|-------|---|
| I | ★ 基本設定 Q 問題設定 Ξ 選択族設定 目 解説/資料設定                   | 問題ID:1 | ? ~117 |     | ○ 設定完 | 7 |
|   | 解説画面設定                                            |        |        |     |       |   |
|   | 解説テキ <i>ス</i> -                                   |        | ふりか    | itz | 編集    |   |
|   | 英文)                                               |        |        |     |       | • |
|   | The woman is reaching for something on the shelf. |        |        |     |       |   |

#### B.択ープッシュ問題を作成する

択ープッシュ問題を作成します。 複数選択肢の中から回答を選ぶ形式です。 今回は4つの選択肢を設定します。

|                   | calhost:9010/qu  | .iz01/html5/index.html |          |                                  |     | ė |
|-------------------|------------------|------------------------|----------|----------------------------------|-----|---|
| サンブルクイス           |                  | _                      |          |                                  |     |   |
| No2               | and a little la  |                        |          |                                  |     |   |
|                   |                  |                        |          |                                  |     |   |
| (A) The people a  | are watching a d | log race.              | 🔳 (B) Tr | he lakeside is crowded with peop | lo. |   |
| (C) The family    | is relaxing at   | the park.              | 🔳 (D) Tr | he pigeon is chasing the child.  |     |   |
| - (-, 110 millio) |                  |                        | ▶ 次へ     |                                  |     |   |
| (), (10 and ))    |                  |                        | _        |                                  |     | • |

- 1. 〇×問題と同じように、新規問題を作成します。
  - ① 【問題データ設定】タブを選択し、【追加】ボタンをクリック
  - ② 追加された問題をダブルクリックして、問題詳細画面を開く
  - ③ 【基本設定】>選択肢タイプ「択一プッシュボタン」になっていることを確認

| 😪 THiNQ Maker コンテンツ設定                                                                  | - 🗆           | ×     |       |    |
|----------------------------------------------------------------------------------------|---------------|-------|-------|----|
|                                                                                        | ? ^//7        |       |       |    |
|                                                                                        |               | 1     |       |    |
| 配点初期值(点) 10 🚔 点                                                                        |               |       |       |    |
| <ul> <li>CSV入力</li> <li>CSV出力</li> <li>問題デーク結込</li> <li>問題デーク出力</li> <li>複製</li> </ul> | - 削除  +       | igho  |       |    |
| ID 選択族 9-17 配点 問題テキスト                                                                  |               |       |       |    |
| 1 1 O×解答形式 10 No1.以下の文章は写真の説明として正しいか? 2 is reaching for something                      | on the shelf. |       |       |    |
|                                                                                        |               |       |       |    |
|                                                                                        |               |       |       |    |
|                                                                                        |               |       |       | ~  |
|                                                                                        |               |       |       | ~  |
|                                                                                        | 問題ID:2        | 2 117 | O REF | 15 |
| 選択数タイプ 択一ブッシュボタン ト・                                                                    |               |       |       |    |
| ださ対象 ノ 対象 対象が                                                                          |               |       |       |    |
|                                                                                        |               |       |       |    |
|                                                                                        |               |       |       |    |
|                                                                                        |               |       |       |    |
|                                                                                        |               |       |       |    |
|                                                                                        |               |       |       |    |
|                                                                                        |               |       |       |    |
| 合格点 20 😜 /                                                                             |               |       |       |    |
|                                                                                        |               |       |       |    |

2. コンテンツの作成 - 問題を作成する

#### 2. 問題を設定します。

- ① 【問題設定】タブを選択
- ② [問題テキスト] に問題文(第2問文章.txt)を入力
- ③ [問題メディア設定] > 「画像」を選択
- ④ 画像(第2問画像.png)を設定

| 😪 THiNQ Maker 問題詳細データ設定                                                                                                    |        |        | _   |          | × |
|----------------------------------------------------------------------------------------------------|--------|--------|-----|----------|---|
| ★ 基本設定 Q 問題設定 選択模談定 III 解説/波科設定                                                                                                    | 問題ID:2 | ? ~117 |     | <b>2</b> | 7 |
| 問題テキント                                                                                                    |        | ふりが    | \$2 | 2        |   |
| No2.<br>写真を正しく説明している選択肢を選びなさい。                                                                                                    |        |        |     |          |   |
| THE XF17282       BIR         Image: Current of the second of the second of |        |        |     |          |   |

#### 3. 選択肢を設定します。

- ① 【選択肢設定】タブを選択
- ② 【追加】ボタンをクリックして、解答選択肢を4つに増やす
- ③ 各選択肢欄にテキスト(第2問文章.txt)を入力
- ④ 「ID:3」の【正答】欄にチェック

| <ul> <li>         THiNQ Maker 問題詳細      </li> <li>         基本設定      </li> </ul> | 田データ設定<br>2 問題設定  Ⅲ 選択被設定 | 1 解説/资料設定 | 問題ID:2 | ? NUT 0 |            |
|----------------------------------------------------------------------------------|---------------------------|-----------|--------|---------|------------|
| 選択肢内メディアタイプ                                                                      | al                        | -         |        |         | 2          |
| 解答選択肢の設定                                                                         | □ 選択肢シャッフルあり              |           |        | - 削除    | + 追加       |
| ID:1 □ 正答                                                                        | :                         | - 3       |        | ふりがな いい | <b>聶</b> 集 |
| (A) The people                                                                   | are watching a dog race.  |           |        |         |            |
| ID:2 口 正答<br>(B) The lakes                                                       | side is crowded with peo  | pple.     |        |         | <b>吊朱</b>  |
| ID:3 ☑ 正答                                                                        | 4                         |           |        | ふりがな 🖇  | 廉集         |
| (C) The famil                                                                    | y is relaxing at the park | κ.        |        |         |            |
| ID:4 □ ≖*<br>(D) The piged                                                       | on is chasing the child.  |           |        | ふり防な    | R£         |
|                                                                                  |                           |           |        |         |            |

2. コンテンツの作成 - 問題を作成する

#### 4. 解説を設定します。

- ① 【解説/資料設定】 タブを選択
- ② [解説テキスト] に解説文(第2問文章.txt)を入力

| 🔒 THiNQ Maker 問題             | 1詳細データ設定                           |                                 |           |         | _      |       | ×  |
|------------------------------|------------------------------------|---------------------------------|-----------|---------|--------|-------|----|
| 🔆 基本設定                       | Q 問題設定                             | 🔚 選択肢設定                         | 📄 解説/資料設定 | 問題ID: 2 | ? ^//7 | O 設定疗 | £7 |
| 解説画面設定                       | Ē                                  |                                 |           |         |        |       | 2  |
| 解説テキスト                       |                                    |                                 |           |         | ふりがな   |       | -1 |
| 正解(t(C)                      |                                    |                                 |           |         |        |       | 1  |
| -<br>英文)                     |                                    |                                 |           |         |        |       | •  |
| (A) The peop<br>(B) The lake | ole are watchin<br>side is crowdeo | g a dog race.<br>I with people. |           |         |        |       |    |
| x717917                      | al                                 |                                 |           |         |        | I     | •  |
|                              |                                    |                                 |           |         |        |       |    |
|                              |                                    |                                 |           |         |        |       |    |

#### 5. 【設定完了】をクリックし、前の画面に戻ります。

これで択一プッシュ問題の設定が完了しました。

| HiNQ Maker 問題詳細データ設定     -     -     -     -     -     -     -     -     -     -     -     -     -     -     -     -     -     -     -     -     -     -     -     -     -     -     -     -     -     -     -     -     -     -     -     -     -     -     -     -     -     -     -     -     -     -     -     -     -     -     -     -     -     -     -     -     -     -     -     -     -     -     -     -     -     -     -     -     -     -     -     -     -     -     -     -     -     -     -     -     -     -     -     -     -     -     -     -     -     -     -     -     -     -     -     -     -     -     -     -     -     -     -     -     -     -     -     -     -     -     -     -     -     -     -     -     -     -     -     -     -     -     -     -     -     -     -     -     -     -     -     -     -     -     -     -     -     -     -     -     -     -     -     -     -     -     -     -     -     -     -     -     -     -     -     -     -     -     -     -     -     -     -     -     -     -     -     -     -     -     -     -     -     -     -     -     -     -     -     -     -     -     -     -     -     -     -     -     -     -     -     -     -     -     -     -     -     -     -     -     -     -     -     -     -     -     -     -     -     -     -     -     -     -     -     -     -     -     -     -     -     -     -     -     -     -     -     -     -     -     -     -     -     -     -     -     -     -     -     -     -     -     -     -     -     -     -     -     -     -     -     -     -     -     -     -     -     -     -     -     -     -     -     -     -     -     -     -     -     -     -     -     -     -     -     -     -     -     -     -     -     -     -     -     -     -     -     -     -     -     -     -     -     -     -     -     -     -     -     -     -     -     -     -     -     -     -     -     -     -     -     -     -     -     -     -     -     -     -     -     -     -     -     -     -     -     -     -     -     -     -     -     -     -     -     - |        |           |           |        |        |  |       | × |
|----------------------------------------------------------------------------------------------------|--------|-----------|-----------|--------|--------|--|-------|---|
| 🛱 基本設定                                                                                                    | Q 問題設定 | 🛛 🔚 選択肢設定 | 📄 解説/資料設定 | 問題ID:2 | ? ~117 |  | 〇 設定完 | 7 |
| 解説画面設定                                                                                                    | 2      |           |           |        |        |  |       |   |

#### C.音声付き問題を作成する

問題に音声ファイルを利用した、 択ープッシュ問題を作成します。 今回は4つの選択肢を設定します。

| <ul> <li>B #&gt;7%84% + × +</li> <li>€ → C (i) localheat9010/quic01/html5;</li> </ul> | index.html | 0<br>Ê   | ×  |
|---------------------------------------------------------------------------------------|------------|----------|----|
| サンプルクイズ                                                                               |            |          | 1  |
| No3.<br>雪声を聞いて、写真を正しく説明している#                                                          | 當沢散を進びなさい。 |          |    |
| II 0.05/0.26                                                                          |            | - •)     |    |
| -                                                                                     |            |          |    |
| (A)                                                                                   | (B)        |          | Į. |
| 🔳 (C)                                                                                 | (D)        |          | J  |
| •                                                                                     | ▶ 次へ       | <b>ا</b> |    |
| <b>Z</b> 2                                                                            |            | 100000   | 9  |

#### 1.新規問題を作成します。

- ① 【問題データ設定】タブを選択し、【追加】ボタンをクリック
- ② 追加された問題をダブルクリックして、問題詳細画面を開く
- ③ 【基本設定】>選択肢タイプ「択一プッシュボタン」になっていることを確認

| 🞯 THiNQ Maker コンテンツ設定 |                           |                      | - 🗆 ×                     |              |
|-----------------------|---------------------------|----------------------|---------------------------|--------------|
| THiNQ Maker           | テンプレート 💽 保存               | ▶ フレビュー 🛛 🔿 書き出し     | 🖬 保存 📔 🥐 ヘルプ 📂            |              |
| 🔆 基本設定 🚺 画面語          | 役定 回題データ設定                |                      |                           |              |
| 配点初期値(点) 10 🚔 点       |                           |                      |                           |              |
| 👌 CSV入力 💽 CSV出力       | 問題データ読込 → 問題データ出力         |                      | 複製 🛑 削除 🕇 追加              |              |
| ID 選択肢タイプ             | 配点 問題テキスト                 |                      |                           |              |
| 1 1 O×解答形式            | 10 🔷 No1.以下の文章は写真の説明として正  | しいか?[*is reaching fo | r something on the shelf. |              |
| 2 2 択→ブッシュボタン         | 10 🚔 No2.写真を正しく説明している選択肢を | iiii 2               |                           |              |
| 3 3 択→プッシュボタン         | 10                        |                      |                           |              |
| M                     |                           |                      |                           |              |
| ×.                    | プルクリックで詳細設定画面表示           |                      |                           |              |
|                       | 🗟 THiNQ Maker 問題詳細データ設定   |                      |                           | – 🗆 X        |
|                       |                           |                      |                           | ? ヘルプ 〇 設定完了 |
|                       |                           |                      | 説/資料設定 「□J定見ID・2          |              |
|                       | 選択腋タイプ 択一 プッシュボタン         |                      |                           |              |
|                       |                           |                      |                           |              |
|                       | 採点対象 🗸 対象                 | 対象外                  |                           |              |
|                       | 配点                        | 10 🚔 点               |                           |              |
|                       |                           |                      |                           |              |
|                       |                           |                      |                           |              |
|                       |                           |                      |                           |              |
|                       |                           |                      |                           |              |
|                       |                           |                      |                           |              |
|                       |                           |                      |                           |              |
|                       |                           |                      |                           |              |
|                       |                           |                      |                           |              |

2. コンテンツの作成 - 問題を作成する

- 2. 問題を設定します。
  - ① 【問題設定】タブを選択
  - ② [問題テキスト] に問題文(第3問文章.txt)を入力
  - ③ [問題メディア設定] > 「画像+音声」を選択
  - ④ [画像] に画像(第3問画像.png)を設定
  - ⑤ [音声ファイル設定] の【参照】をクリックして、

音声ファイル(第3問読み上げ音声.mp3)を設定

| 🔒 THi   | NQ Maker 問題詳細データ設定   |                                                     |                          |          | _    |   | × |
|---------|----------------------|-----------------------------------------------------|--------------------------|----------|------|---|---|
| ₩ #     | 本設定 Q 問題設定           | 選択肢設定                                               | 定 📃 解説/資料設定              | 問題ID:3 ? |      |   | 7 |
| 問題      | テキス                  |                                                     |                          |          | ふりがな | 2 |   |
| No<br>音 | o3.<br>声を聞いて、写真を正しく言 | 説明している選                                             | 択肢を選びなさい。                |          |      |   |   |
| 四日      | iメディア設定 画像+音声        |                                                     | -3                       |          |      |   |   |
|         | クリア 参照               | <ul> <li>音声ファイル設定</li> <li>4</li> <li>面像</li> </ul> | C:\TH010015_quick\第3問読み_ | Elter S  |      |   |   |

#### 3. 選択肢の設定と、正答を設定します。

- ① 【選択肢設定】タブを選択
- ② 【追加】ボタンをクリックして、解答選択肢を4つに増やす
- ③ 各選択肢欄にテキスト(第3問文章.txt)を入力
- ④ 「ID:2」の【正答】欄にチェック

| <ul> <li>HiNQ Maker 問題詳細</li> <li>基 基本設定</li> </ul> |              | ー ロ ×<br>問題ID:3 <b>? ^</b> ルプ <b>0</b> 認定で |
|-----------------------------------------------------|--------------|--------------------------------------------|
| 選択肢内メディアタイプ                                         | al  •        | 2                                          |
| 解答選択肢の設定                                            | □ 遥択肢シャッフルあり | - jijk + jim                               |
| ID:1 口 正答<br>(A)                                    |              | ふり防殺 編集                                    |
| ID:2 ☑ 포≋<br>(B)                                    | - 4          | <u>ふりがな</u> 編集                             |
|                                                     |              |                                            |
| (C)                                                 |              | 0°00°3. ₩5K                                |
| ID:4 □ 正答<br>(D)                                    |              | ふりがなる編集                                    |

2. コンテンツの作成 - 問題を作成する

#### 4. 解説を設定します。

- ① 【解説/資料設定】タブを選択
- ② [解説テキスト] に解説文(第3問文章.txt)を入力

| Gia THiNQ Maker 問題詳細デーク設定     日本     日本 | D X    |
|----------------------------------------------------------------------------------------------------|--------|
|                                                                                                    | O 設定完了 |
| 解説画面設定 2                                                                                                    |        |
| 解説テキスト                                                                                                    | 編集     |
| 正解(は(B)                                                                                                    | î      |
|                                                                                                    |        |
| Look at the picture marked Number 3.<br>(A) Japanese flag is flying in the breeze.                                                                                                    |        |
| メディアタイプ なし                                                                                                    |        |
|                                                                                                    |        |
|                                                                                                    |        |
|                                                                                                    |        |
|                                                                                                    |        |
|                                                                                                    |        |
|                                                                                                    |        |
|                                                                                                    |        |
|                                                                                                    |        |
|                                                                                                    |        |
|                                                                                                    |        |
|                                                                                                    |        |
|                                                                                                    |        |

#### 5. 【設定完了】をクリックし、前の画面に戻ります。

これで音声付き問題の設定が完了しました。

# 2-3. 合格点を設定する

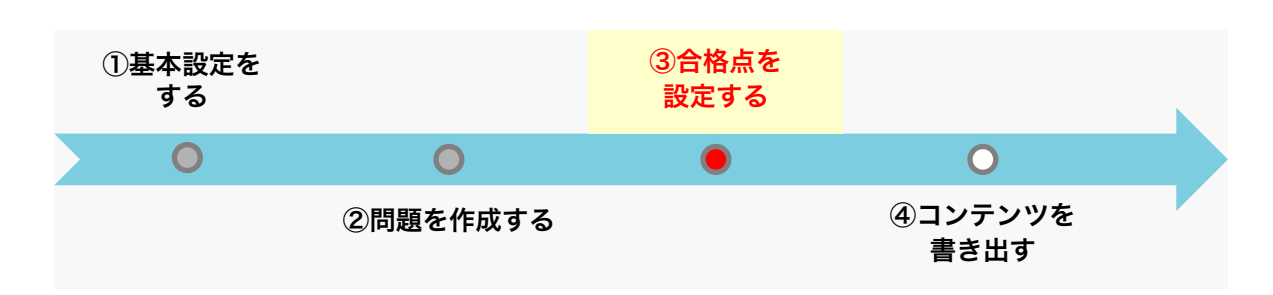

#### 1. 全問題の設定が終わったら、合格点を設定します。

サンプルコンテンツは、問題が全3問、合計30点になっています。2/3正解を合格ラインとし、【合格点】欄を「20」に設定します。

| 🚱 TH     | HiNQ N   | laker コンテンツ設定  |      | - 0                                                                       | ×    |
|----------|----------|----------------|------|---------------------------------------------------------------------------|------|
| <b>:</b> | THiP     | <b>Q</b> Maker |      | テンプレート 🔜 保存 🔰 コンテンツ 🕞 プレビュー 🖌 🔿 書き出し 📗 存存 🗌 🎅 ヘルプ                         | 🕇 戻る |
| *        | 基本設定     | È 🛛 🗖 🖬 🖬      | 設定   | ◎ 問題データ設定                                                                 |      |
| ā2,4     | 初期値      | (点) 10 🚔 点     |      |                                                                           |      |
| Ð        | CSVA     | カ 💽 CSV出力      | 👌 問題 | データ読込 → 問題データ出力 複製 - 削除 - 削除 -                                            | 追加   |
|          | IC       | 選択肢タイプ         | 配点   | 問題テキスト<br>                                                                |      |
| 1        | 1        | ○×解答形式         | 10   | No1.以下の文章は写真の説明として正しいか?「The woman is reaching for something on the shelf. |      |
| 2        | 2        | 択ープッシュボタン      | 10   | No2.写真を正しく説明している選択肢を選びなさい。                                                |      |
| 3        | 3        | 択一プッシュボタン      | 10   | No3.音声を聞いて、写真を正しく説明している選択版を選びなさい。                                         |      |
|          |          |                |      |                                                                           |      |
|          |          |                |      |                                                                           |      |
|          |          |                |      |                                                                           |      |
|          |          |                |      |                                                                           |      |
|          |          |                |      |                                                                           |      |
|          |          |                |      |                                                                           |      |
|          |          |                |      |                                                                           |      |
|          |          |                |      |                                                                           |      |
|          |          |                |      |                                                                           |      |
|          |          |                |      |                                                                           |      |
|          |          |                |      |                                                                           |      |
|          |          |                |      |                                                                           |      |
|          |          |                |      |                                                                           |      |
|          |          |                |      |                                                                           |      |
| 合権       | <b>法</b> | 20 🗧 / 3       | 80点  |                                                                           |      |
|          |          |                |      |                                                                           |      |

- 2. コンテンツの作成 合格点を設定する
- 2. コンテンツの確認をしましょう。【プレビュー】をクリックします。

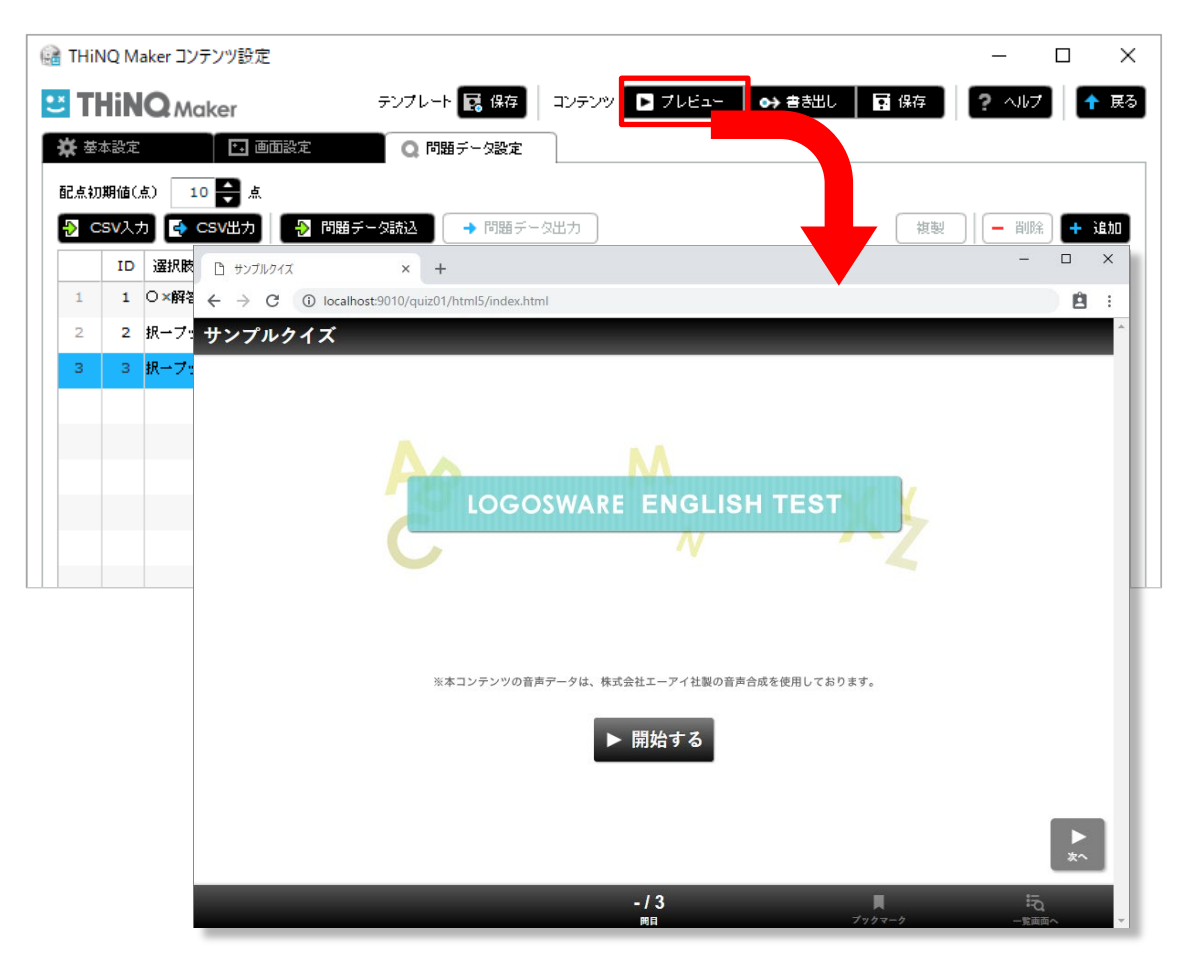

3. コンテンツを保存します。

コンテンツを確認したら、プレビューを閉じ、【保存】をクリックします。

| 🔒 THiNQ Maker コンテンツ設定 |                                                               | - 🗆 ×        |
|-----------------------|---------------------------------------------------------------|--------------|
| C THiNQ Maker         | テンプレート 📑 保存 🛛 コンテンツ 🕞 プレビュー 🛛 🔿 書き出し 📘 保存                     | ? ヘルプ 👇 戻る   |
| 🔆 基本設定 🚺 🖬 画面設定       | ◎ 問題デーク設定                                                     |              |
| 配点初期値(点) 🛛 10 🚔 点     |                                                               |              |
| 👌 CSV入力 💽 CSV出力 🛛 👌   | 問題データ読込 → 問題データ出力 複製                                          | — 削除 🕂 追加    |
| ID 選択肢タイプ 配点          | 問題テキスト                                                        |              |
| 1 1 O×解答形式 10         | No1.以下の文章は写真の説明として正しいか?「The woman is reaching for something o | n the shelf. |

# 2-4. コンテンツを書き出す

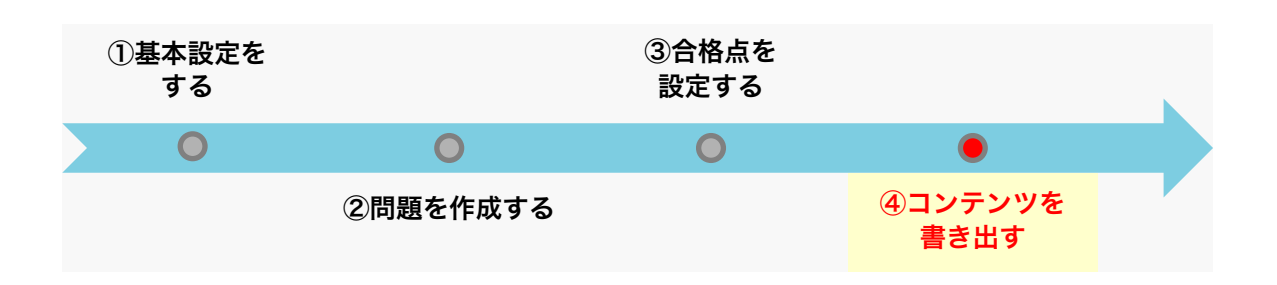

- 1. コンテンツを書き出します。
  - ① 【書き出し】をクリック
  - ②「書き出し設定」ウインドウの【書き出し先】>【ローカルコンピュータ】を選択
  - ③ 「書き出し設定」ウインドウの【書き出し】をクリック

| Maker<br>10 ● 点<br>10 ● 点<br>● CSV出力<br>部務数々イブ<br>×解答形式<br>→ ブッシュボタン<br>→ ブッシュボタン                                          | テンブレート 図 保存       コンテンツ       ブレビュー                                                                                                    |
|----------------------------------------------------------------------------------------------------|----------------------------------------------------------------------------------------------------|
| <ul> <li>■面</li> <li>10 え 点</li> <li>CSV出力</li> <li>WK版タイプ</li> <li>×解答形式</li> <li>- ブッシュボタン</li> <li>- ブッシュボタン</li> </ul> | <ul> <li>● 問題データ設定</li> <li>● 問題データ設定</li> <li>● 問題データ設定</li> <li>● 問題データ出力</li> <li>(初期) ● 問除 ● 38</li> <li>● 問題テキスト</li> <li>10 ● No1.以下の文章は写真の説明として正しいか?「The woman is reaching or something on the shelf.</li> <li>10 ● No2.写真を正しく説明している選択肢を選びなさい。</li> <li>10 ● No3.音声を聞いて、写真を正しく説明している選択肢を選びなさい。</li> </ul> |
| 10<br>▲<br>CSV出力<br>部務を形式<br>→ ブッシュボタン<br>→ ブッシュボタン                                                                        | <ul> <li>● 問題デーク読込 → 問題デーク出力 (複製) ー 前別余 + 進</li> <li>配点 問題テキスト</li> <li>10 ● No1.以下の文章は写真の説明として正しいか? [The woman is reaching for something on the shelf.</li> <li>10 ● No2.写真を正しく説明している選択肢を選びなさい。</li> <li>10 ● No3.音声を聞いて、写真を正しく説明している選択肢を選びなさい。</li> </ul>                                                      |
| ¥択肢タイプ<br>×解答形式<br>→プッシュボタン<br>→プッシュボタン                                                                                    | <ul> <li>配点 問題テキスト</li> <li>10 ⇒ No1.以下の文章は写真の説明として正しいか? [The woman is reaching or something on the shelf.</li> <li>10 ⇒ No2.写真を正しく説明している選択肢を選びなさい。</li> <li>10 ➡ No3.音声を聞いて、写真を正しく説明している選択肢を選びなさい。</li> </ul>                                                                                                   |
| ×解答形式<br>→ブッシュボタン<br>→ブッシュボタン                                                                                              | 10       No1.以下の文章は写真の説明として正しいか?「The woman is reaching or something on the shelf.         10       No2.写真を正しく説明している選択肢を選びなさい。         10       No3.音声を聞いて、写真を正しく説明している選択肢を選びなさい。                                                                                                    |
| →ブッシュボタン<br>→ブッシュボタン                                                                                                    | <ul> <li>10 ● No2.写真を正しく説明している選択肢を選びなさい。</li> <li>10 ● No3.音声を聞いて、写真を正しく説明している選択肢を選びなさい。</li> </ul>                                                                                                    |
| →プッシュボタン                                                                                                    | 10 🔷 No3.音声を聞いて、写真を正しく説明している選択肢を選びなさい。                                                                                                    |
|                                                                                                    |                                                                                                    |
|                                                                                                    |                                                                                                    |
| ,設定                                                                                                    |                                                                                                    |
| レテンツの用途                                                                                                    | <ul> <li>✓ WEB公開用</li> <li>LMS数材用</li> <li>LMS数材用</li> <li>送択</li> </ul>                                                                                                    |
| パスワード設定                                                                                                    | ✓ なし あり パスワード 表示                                                                                                    |
| 機能(ログ保存)                                                                                                    | ✓ なし あり 、 、 、 、 、 、 、 、 、 、 、 、 、 、 、 、 、 、                                                                                                    |
|                                                                                                    |                                                                                                    |
| 書き出し先                                                                                                    | ✓ ローカルコンピュータ オンラインストレーシー                                                                                                    |
| 苦出し先フォルダ                                                                                                    | C:\Users\ \Documents\THiNQmaker1.0\wsOutput                                                                                                    |
| ZIP圧縮                                                                                                    | 3 V Law 3                                                                                                    |
| ta:uzu                                                                                                    |                                                                                                    |
|                                                                                                    | <ul> <li>設定</li> <li>ンテンツの用途</li> <li>パスワード設定</li> <li>発能(ログ保存)</li> <li>書き出し先</li> <li>出し先フォルダ</li> <li>ZIP圧縮</li> <li>キャンセル</li> </ul>                                                                                                    |

- 2. コンテンツの作成 コンテンツを書き出す
- 2. コンテンツが書き出されます。書き出し先を確認しましょう。

「メッセージ」>【書き出し先を開く】をクリックして、

コンテンツフォルダを開きます。

書きだしたコンテンツのデーター式が格納されています。

| /タイトル                | サンプルクイズ                                                                         | メッセージ                                             |                                  |                  |                |                                           |              |                  |       |
|----------------------|---------------------------------------------------------------------------------|---------------------------------------------------|----------------------------------|------------------|----------------|-------------------------------------------|--------------|------------------|-------|
| ンの設定<br>表示言語<br>ーク機能 | デザイン選出<br><ul> <li>・日本語</li> <li>・・・・・・・・・・・・・・・・・・・・・・・・・・・・・・・・・・・・</li></ul> | コンテンツ書き出し<br>書き出し先パス:<br>C:\Users\junk<br>\quiz01 | 処理が完了しました。<br>o\Documents\THiNQm | aker1.0\wsOutput | ן<br>קר<br>ריד | ער דיין דיין דיין דיין דיין דיין דיין דיי | quiz01<br>共有 | 表示<br>Dutput > c | uiz01 |
| 定モード                 | 1問ごと                                                                            |                                                   |                                  |                  | 名i             | ĨŪ                                        | ^            |                  | 更新    |
| 解說画面                 | ✓ あり                                                                            | 開じる                                               |                                  | 書き出し先を開く         |                | embed                                     |              |                  | 2018/ |
| 七頭設定                 | ✓ 全間出題                                                                          | 抽出出題                                              |                                  |                  |                | html5                                     |              |                  | 2018/ |
|                      |                                                                                 |                                                   |                                  |                  |                | media                                     |              |                  | 2018/ |
|                      |                                                                                 |                                                   |                                  |                  |                | setting                                   |              |                  | 2018/ |
|                      |                                                                                 |                                                   |                                  |                  | 0              | embed.html                                |              |                  | 2018/ |
|                      |                                                                                 |                                                   |                                  |                  | 2              | fullscore.txt                             |              |                  | 2018/ |
|                      |                                                                                 |                                                   |                                  |                  | 0              | index.html                                |              |                  | 2018/ |

# 2-5. ローカルビューアーで動作を確認する

書き出したTHiNQコンテンツをLOGOSWAREローカルビューアーで確認します。 LOGOSWAREローカルビューアーは、Webサーバーにアップする前の動作検証用のツー ルです。

- ✓ ローカルビューアーの入手方法は「1-3.コンテンツ作成の準備」をご覧ください
- 1. ローカルビューアーで読み込むために、コンテンツフォルダを表示します。 2-3で書きだしたTHiNQコンテンツフォルダの1階層上(wsOutput)に移動してく ださい。

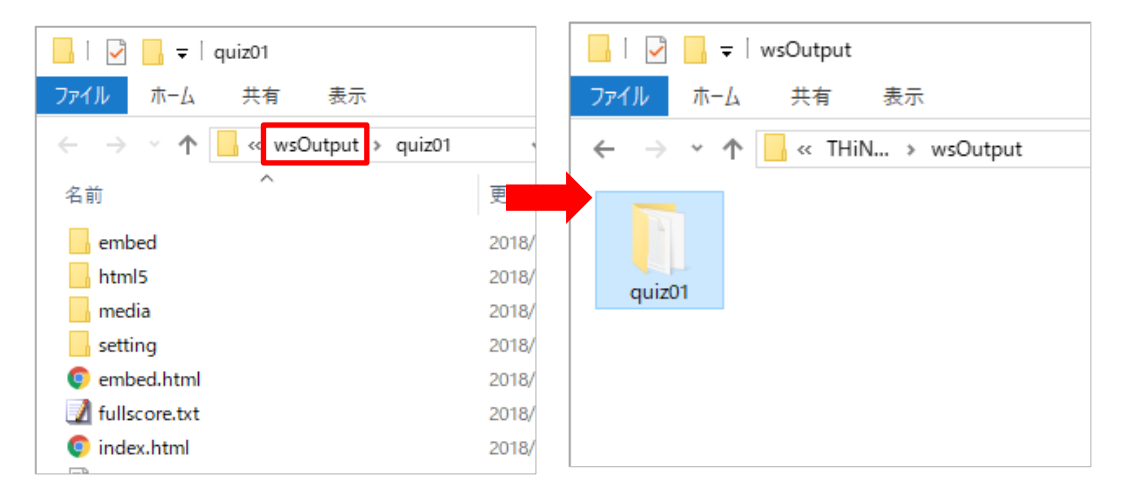

2. LOGOSWAREローカルビューアーを起動します。

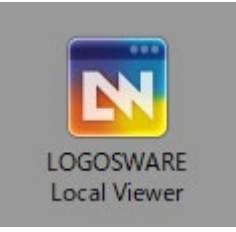

- 2. コンテンツの作成 ローカルビューアーで動作を確認する
- 3. 書きだしたTHiNQコンテンツフォルダをドラッグ&ドロップします。

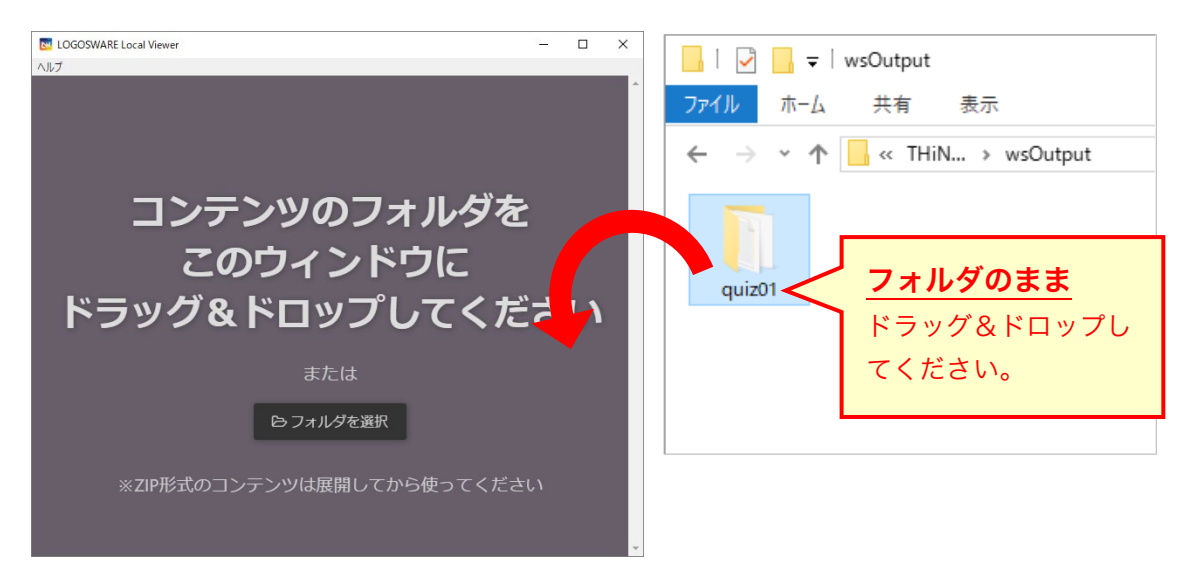

コンテンツが読み込まれ、タイトルが表示されます。
 【コンテンツを開く】をクリックして確認してみましょう。

| Not Compare Local Viewer |                                                    | - 0             | ×                          |                          |                     |              |
|--------------------------|----------------------------------------------------|-----------------|----------------------------|--------------------------|---------------------|--------------|
| ヘルプ                      |                                                    |                 |                            |                          |                     |              |
| <b>G</b> 戻ろ              |                                                    | サンブルクイズ         | × +                        |                          |                     | $\backslash$ |
|                          |                                                    | ← → C (i) local | iost:9001/html5/index.html |                          | 「宮式」                |              |
|                          |                                                    | サンプルクイズ         |                            |                          | \ <b>76 //~</b> ;   |              |
|                          | サンプルクイズ<br>C:\Users\junko\Documents\THiNQmaker1.0\ |                 | LOGOSWA                    | M<br>ARE ENGLISH TEST    |                     |              |
|                          | THiNQ: 1.14.0.0                                    |                 | ※本コンテンツの音声データは             | :、株式会社エーアイ社製の音声合成を使用しており | * <b>*</b> *        |              |
|                          | コンテンツを開く                                           |                 |                            | ▶ 開始する                   | _                   |              |
|                          |                                                    |                 |                            |                          | ►<br>*^             |              |
|                          |                                                    |                 |                            | -/3<br>88                | ■ に<br>プックマーク 一東南西へ |              |

# 3. 終わりに

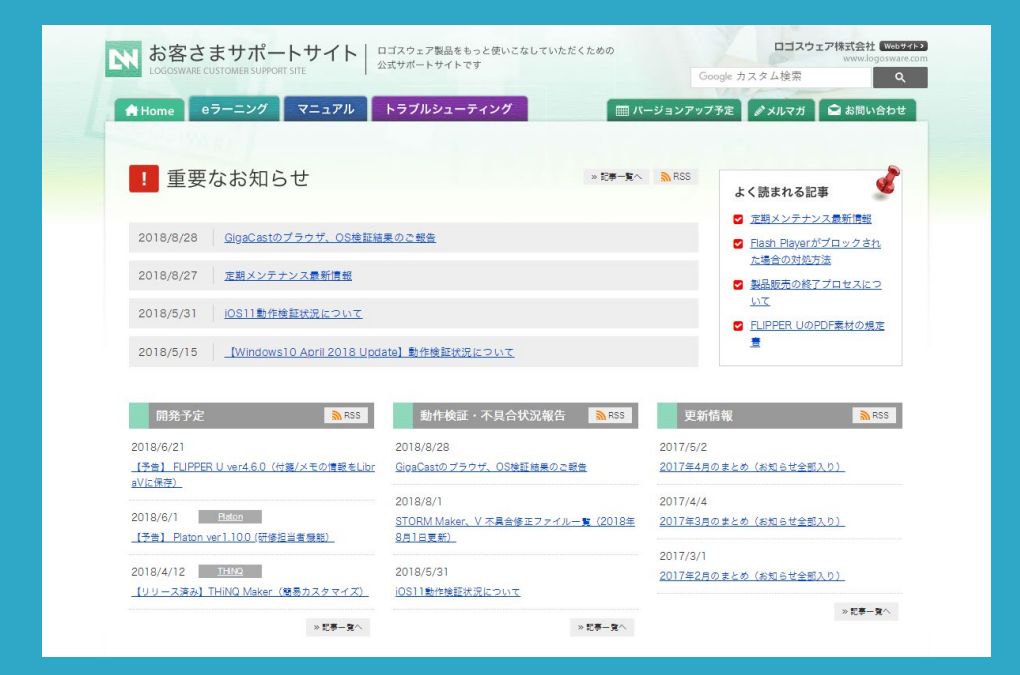

THiNQ Makerの詳しい情報や、 お問い合わせ先等をご紹介します。 3. 終わりに - さらに詳しく知りたい方は

### 3-1. さらに詳しく知りたい方は

本書ではコンテンツ作成の大まかな手順をご紹介しました。 さらに詳しく知りたい方は、操作マニュアルを参照してください。 例えば、以下のような内容が掲載されています。

THiNQ Maker操作マニュアル https://doclib.logosware.com/#/content/37

#### コンテンツの装飾

- テキスト装飾
- ルビ機能

#### コンテンツの公開方法

- Web サーバー/LMS(学習管理システム)への公開
- CD/DVD で配布する

#### そのほかの応用機能

- スコアを利用する(簡易履歴蓄積機能)
- コンテンツの連結
- コンテンツデザインの変更

### 3-2. お問い合わせ

#### お問い合わせの前に

「FAQ」を確認していただくことで、解決する場合がございます。 それでも解決しない場合はお手数ですがお問い合わせ窓口までご連絡ください。

【FAQ】<u>https://lwsupport.zendesk.com/hc/ja</u> 【お問い合わせフォーム】https://learning.logosware.com/contactus/

#### お問い合わせ窓口

製品に関してご不明な点などございましたら、お気軽にお問い合わせください。

- 製品名 :LOGOSWARE THINQ Maker
- URL : <u>https://suite.logosware.com/thinq-maker/</u>
- E-mail : <u>support@logosware.com</u>
- TEL : 03-5818-8011
- 受付時間:10:00~18:00 (土日、祝祭日は除く)

ロゴスウェア株式会社 <u>http://www.logosware.com</u> 【東京オフィス】〒110-0016 東京都台東区台東4-13-21 ユニゾ仲御徒町ビル 3F

# 3-3. 更新履歴

| 第14版 | 2016年3月7日 製品バージョン:1.13.1以降  |
|------|-----------------------------|
|      | プレビュー方法の変更に伴い、説明追加と画像変更     |
| 第15版 | 2017年7月14日 製品バージョン:1.13.1以降 |
|      | 本誌のタイトル変更                   |
| 第15版 | 2017年9月28日 製品バージョン:1.13.3以降 |
|      | HTML5ベースの説明に変更              |
| 第16版 | 2018年11月12日 製品バージョン1.13.3以降 |
|      | 内容を全面的に見直し                  |